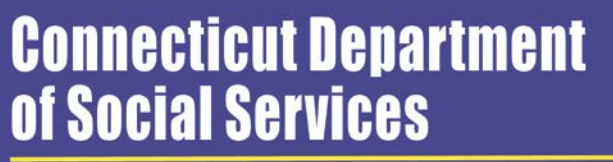

Caring for Connecticut

### Connecticut Medical Assistance Program Enrollment Wizard

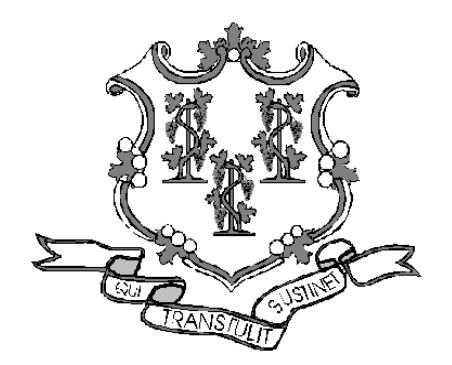

Presented by The Department of Social Services & HP Enterprise Services

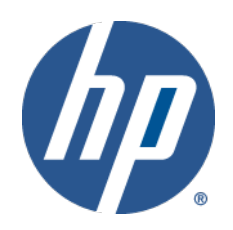

/// 1

## **Training Topics**

### •www.CTDSSMAP.com Enrollment Wizard

- -Connecticut Medical Assistance Program Enrollment Process
- -Enrollment Wizard Navigation
- -Enrollment Wizard Walkthrough
- -Enrollment Tracking
- -What's Next
- -Notification of Enrollment Decision
- –Upon Approval
- Resources
- Questions

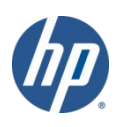

# **Enrollment Process**

- Providers must be enrolled in the Connecticut Medical Assistance Program (CMAP) network in order to be reimbursed for services provided to clients.
  - This presentation will provide information needed to successfully enroll in the CMAP network.
- The Department of Social Services (DSS) offers an online enrollment application tool called the *Enrollment Wizard*.
  - The *Wizard* allows applying providers to submit their enrollment applications for CMAP on the public Web site.
- Providers can access the *Wizard's* enrollment and enrollment-tracking self-service features from the Web Portal at <u>www.ctdssmap.com</u>.
  - Access to this application does not require a log in: any user with internet access can utilize this application.
- The online portion of this application process takes approximately 20 minutes to complete
  - Partially completed applications cannot be saved for future completion (exiting the *Wizard* before completing the application will require you to restart from scratch).
  - Completed applications may not be modified through the Web site, required alterations must be mailed to the HP Provider Enrollment Unit.

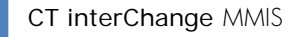

# **Enrollment Wizard Navigation**

- Use the *Process Bar* at the top of the screen to navigate between related panels Instructions » Application Type » Employed by Group/Clinic/Hospital » Application For Provider Type/Specialty » Before You Continue » National Provider Identifier Information
- Click to confirm the current panel data and move to the next panel
- Click Previous to go back to the previous panel
- Click to leave the application changes will NOT be saved
- Click \_\_\_\_\_ to add new entries to the relevant panel
- Click **care** to remove multiple entries at once
- Use Radio Buttons 💷 to make selections between multiple choices
- Use *Check Boxes* IP to indicate agreement or disagreement

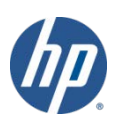

- **CTDSSMAP**.com allows new providers to complete the enrollment process online.
- Re-enrollment can be completed via the Web Portal as well.
  - -A majority of the required information is automatically populated for you, drastically reducing the amount of time the process takes.
- To begin the enrollment process, select *Provider Enrollment* from either the *Provider* box on the left hand side of the home page or the *Provider* drop-down menu.

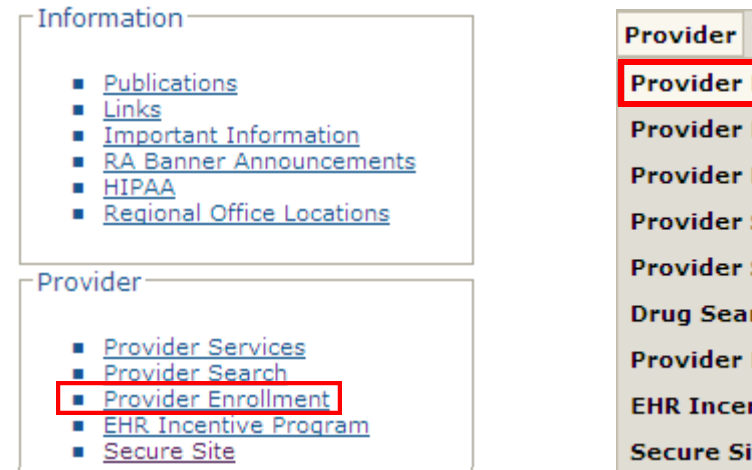

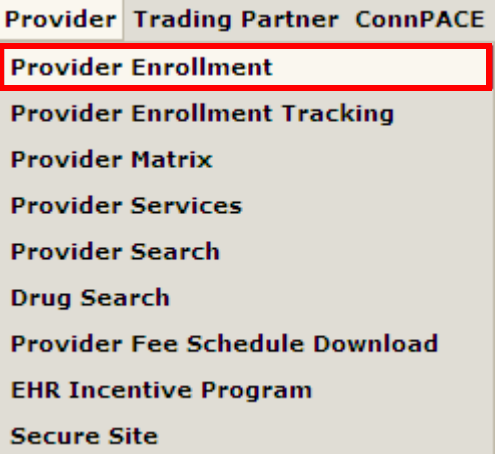

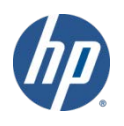

- The *Provider Enrollment > Instructions* panel provides an introduction to the online enrollment/reenrollment process.
  - -You are strongly encouraged to read through this page prior to beginning the enrollment process.
  - -Provides important information regarding application submission instructions as well as provider types excepted from online enrollment.

#### Instructions

Top Nav ? 🛠 🗙

Exit

Welcome to the Connecticut Medical Assistance Program Provider Enrollment/Re-enrollment Wizard. This Wizard is available to providers newly enrolling in the program and those providers who are notified that it is time for re-enrollment into the program. This Wizard offers a simplified, expedited method of enrollment/re-enrollment.

Please note the following:

- Providers must enroll in the appropriate taxonomy/provider type/specialty to ensure accurate billing and reimbursement rates. A full list of taxonomies/provider types/provider specialties can be found at www.ctdssmap.com by clicking on Information, then Publications.
- The Wizard will not allow you to submit an incomplete application. If required fields are omitted, you will be prompted during the application process to correct those fields.
- If you have a popup blocker, you must add "www.ctdssmap.com" as Allowed Web Site.
- Once you have started an application, you cannot save an application in process and return to complete it later. Rather, you will be required to start a new application.

Next

#### -Once you have read the instructions, click *Next* to proceed.

Please click the "next" button to start the enrollment application.

CT interChange MMIS

- Online enrollment is available to all provider groups and provider taxonomies/types/specialties with the exception of the following:
  - Nursing Facilities (Long Term Care)
  - State Institution ICF/MRs
  - Personal Care Services
  - Acquired Brain Injury Fiduciary
  - Regional Family Service Coordination Center (RFSCC) (Birth to Three) Billing and Performing Providers
  - DMH and DDS Performing Providers
  - Employment and Day Support Waiver Performing Providers
  - School Corporations
  - Private Non-Medical Institution Billing and Performing Providers
  - Connecticut Home Care (CHC) Personal Care Assistant (PCA) Fiduciary
  - Connecticut Home Care (CHC) Program Access Agency Performing Providers
  - Managed Care Organizations

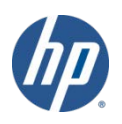

• **Application Type** - Indicate whether you are applying as an individual or an organization/group; click *Next* to proceed.

| Application Type                                   |               | Top Nav ? 🛠 🗙 |
|----------------------------------------------------|---------------|---------------|
| Required fields are indicated with an asterisk (*) |               |               |
| Type of Application *                              |               |               |
| Individual                                         |               |               |
| C Organization/Group                               |               |               |
|                                                    | Previous Next | Exit          |

• Employed by Group/Clinic/Hospital – Indicate whether you are an individual practitioner or employed by an organization; click *Next*.

| Employed by Group/Clinic/Hospital                                                                                                    | Top Nav ? 🛠 🗙                                                |
|----------------------------------------------------------------------------------------------------|--------------------------------------------------------------|
| Required fields are indicated with an asterisk (*).                                                                                                    |                                                              |
| Are you currently an individual practitioner provider or only employed by a group/clinic/hospital?*                                                                                                    |                                                              |
| O Individual practitioner                                                                                                    |                                                              |
| Employed by organization                                                                                                    |                                                              |
| Individual practitioner - An individual practitioner provider would be a single individual or entity and is considered the biller and performer of service. Exphysician office practice.                                                                                                    | ample includes a single                                      |
| Employed by organization - A member of a provider group/clinic/hospital would be a performing provider. The provider group/clinic/hospital would bill fo<br>member/performer of the group/clinic/hospital. Each member of a provider group/clinic/hospital needs to enroll/re-enroll. This would also include those p<br>order services for a client and who do not intend to bill or receive payment directly from the Connecticut Medical Assistance Program. | r the services provided by the<br>providers who prescribe or |
| Previous Next                                                                                                    | Exit                                                         |
| CT interChange MMIS                                                                                                    | h                                                            |

#### Application For

-Identifies the application as being for initial enrollment as opposed to re-enrollment. This field defaults to *Initial Enrollment* and cannot be changed; click *Next* to continue.

| Application For                                                                                                    | Top Nav ? 🛠 🗙             |
|----------------------------------------------------------------------------------------------------|---------------------------|
| Required fields are indicated with an asterisk (*)                                                                                                    |                           |
| This Application is for *                                                                                                    |                           |
| Initial Enrollment                                                                                                    |                           |
| C Re-enrollment                                                                                                    |                           |
| * If you are re-enrolling, log on to your secure main Web account, select Provider Enrollment, enter your Application Tracking Number (ATN) and re-enroll us<br>Wizard. Your ATN is found on your re-enrollment letter or you can contact the Provider Assistance Center at 1-800-842-8440. | sing the re-enrollment    |
| Previous Next                                                                                                    | Exit                      |
| <ul> <li>Existing providers initialize the re-enrollment process by log<br/>their secure main Web account and entering their A<br/>Tracking Number (ATN).</li> </ul>                                                                                                    | gging into<br>Application |

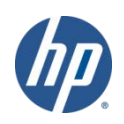

### Provider Type/Specialty

-Select your Provider Type from the drop down list.

| Provider Typ      | e/Specialty                                                                                                    | Top Nav ? 🛠 🗙                                                                                                    |
|-------------------|----------------------------------------------------------------------------------------------------|----------------------------------------------------------------------------------------------------|
| Required fields a | re indicated with an asterisk (*)                                                                                                | )                                                                                                    |
| Provider Type*    | Advance Practice Nurse                                                                                                    |                                                                                                    |
|                   | Behavioral Health Clinician<br>Chiropractor                                                                                      | Previous Next Exit                                                                                                    |
|                   | Dentist<br>Naturopath<br>Nurse Midwife<br>Optician<br>Optometrist<br>Physician<br>Physician Assistant<br>Podiatrist<br>Therapist | If applicable, an additional drop down menu<br>will appear; select your Provider Specialty. Not<br>all provider types require/allow for the<br>selection of a provider specialty. Click <b>Nex</b> t. |
| Provider Typ      | e/Specialty                                                                                                    | Top Nav ? 🛠 🗙                                                                                                    |
| Required fields a | re indicated with an asterisk (*)                                                                                                | )                                                                                                    |
| Provider Type     | e* Physician                                                                                                    | •                                                                                                    |
| Provider Specialt | y* Neurological Surgery                                                                                                    | ▼                                                                                                    |
|                   |                                                                                                    | Previous Next Exit                                                                                                    |
| CT interChange MM | IS                                                                                                    |                                                                                                    |

#### Before You Continue

–Provides a list of information that will be required (if applicable) during the enrollment process. You are encouraged to gather the necessary documentation before continuing with your application. Click *Next* to proceed.

| Jefore You Continue Top Nav                                                                                                    | ? * X    |
|----------------------------------------------------------------------------------------------------|----------|
| or to continuing, it may be helpful to gather the following information which may be required on subsequent panels.                                                                                                    |          |
| ck on the links below to open a sample of a completed enrollment application.                                                                                                    |          |
| <ul> <li>Full 9 digit zip codes for all addresses</li> <li>License Number</li> <li>Out of state providers must submit a copy of their license to HP. This documentation must contain the Application Tracking Number (ATN) assigned at the end of this enrollment.</li> <li>Tax Identification (including SSN and date of birth for all stakeholders, including owners, partners)</li> <li>National Provider Identifier (NPI)</li> <li>Taxonomy Code</li> <li>Direct Deposit Bank information (for providers seeking direct reimbursement)</li> <li>CLIA Number(s) (if applicable)</li> <li>Medicare Number (if applicable)</li> <li>Physician Assistant's Supervising Physician's Name, NPI, License</li> <li>Out of state provider wishing to enroll must first submit a claim to HP</li> </ul> |          |
| Click here to open the Individual Practitioner Enrollment Application Sample<br>Click here to open the Employed by Organization Enrollment Application Sample<br>Click here to open the Organization Enrollment Application Sample<br>• Applicants may be presented with a Follow On Document which lists additional documentation that must be mailed to the HP Provider Enrollment Unit in order for your enrollment/re-enr                                                                                                    | rollment |
| application to be considered complete. Failure to mail to HP any of the required documents will result in a delay in processing your application.                                                                                                    |          |
| Previous Next                                                                                                    | Exit     |
|                                                                                                    |          |

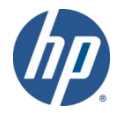

#### National Provider Identifier Information

-Your NPI and Primary Taxonomy are required. Additional taxonomies may be selected if applicable.

| National Provider Identif     | er Information                                | Top Nav ? |
|-------------------------------|-----------------------------------------------|-----------|
|                               |                                               |           |
| Required fields are indicated | with an asterisk (*)                          |           |
|                               |                                               |           |
| National Provider Identifier* | 1122334455                                    |           |
| Primary Taxonomy*             | 207T00000X - Physician-Neurological Surgery - |           |
| Taxonomy 2                    | · · · · · · · · · · · · · · · · · · ·         |           |
|                               |                                               |           |
| Taxonomy 3                    |                                               |           |
| Taxonomy 4                    |                                               |           |
| Taxonomy 5                    |                                               |           |
|                               |                                               |           |
|                               | Previous Next                                 | E         |

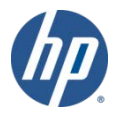

#### National Provider Identifier Information

- This example shows the requirement for Supervising Physician information when enrolling a Physician Assistant.

| National Provider Identi      | fier Information                      | Top Nav ? 🛠 🗙 |
|-------------------------------|---------------------------------------|---------------|
|                               |                                       |               |
| Required fields are indicated | with an asterisk (*)                  |               |
| National Provider Identifier* | 2012281228                            |               |
| Primary Taxonomy*             | 363A00000X - Physician Assistant 🔻    |               |
| Taxonomy 2                    |                                       |               |
| Taxonomy 3                    | · · · · · · · · · · · · · · · · · · · |               |
| Taxonomy 4                    | ▼                                     |               |
| Taxonomy 5                    | · · · · · · · · · · · · · · · · · · · |               |
| Supervising Physician —       |                                       |               |
| Last Name* SCHW               | ARTZ                                  |               |
| First Name* ROBER             | tt                                    |               |
| Middle Initial G              |                                       |               |
| Physician NPI* 17008          | 61473                                 |               |
| License number* 00211         | 9000                                  |               |
|                               |                                       |               |
|                               | Previous Next                         | Exit          |
| nterChange MMIS               |                                       |               |

#### Individual Name

-Fill in the available fields with the appropriate information. The information submitted must be consistent across all documentation supplied to the Connection Medical Assistance Program (CMAP).

#### Individual Name

Top Nav ? 🛠 🗙

 The name entered on this line must match exactly the provider name submitted to the Internal Revenue Service and what is submitted on all other information supplied to the Connecticut Medical Assistance Program.

| Required | fields are | indicated | with an | asterisk | (*) |
|----------|------------|-----------|---------|----------|-----|
|----------|------------|-----------|---------|----------|-----|

| Last Name*              | Smith           |               |      |
|-------------------------|-----------------|---------------|------|
| First Name*             | Jonathan        |               |      |
| Middle Initial          | Q               |               |      |
| Date of Birth*          | 01/01/1970      |               |      |
| Gender*                 | C Female 🖲 Male |               |      |
| Social Security Number* | 111-22-3333     |               |      |
|                         | 1               | Previous Next | Exit |

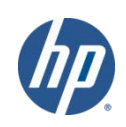

#### Identifying Information

- -Enter the date that you wish your contract with CMAP to become effective (cannot go back more than six months).
- -Indicate the language(s) spoken by you and your staff.

| Identifying Informati                                               | on                                                                                                    | Top Nav ? 🛠 🗙 |
|---------------------------------------------------------------------|----------------------------------------------------------------------------------------------------|---------------|
| <ul> <li>Indicate the date t</li> <li>Indicate the langu</li> </ul> | the provider wishes to become effective. This date cannot be further back than six months.<br>age(s) spoken by organization staff that is available to interpret for clients. |               |
| Required fields are indica                                          | ted with an asterisk (*)                                                                                                    |               |
| Provider Effective Date*                                            | 01/01/2012                                                                                                    |               |
| Languages                                                           | ✓ English                                                                                                    |               |
|                                                                     | Spanish Spanish                                                                                                    |               |
|                                                                     | Portuguese                                                                                                    |               |
|                                                                     | Russian                                                                                                    |               |
|                                                                     | Polish                                                                                                    |               |
|                                                                     | ▼ Other SLOVAK ▼                                                                                                    |               |
|                                                                     | Previous Next                                                                                                    | Exit          |

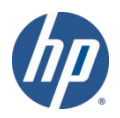

#### Addresses

 Enter information for the required address types: Service Location; Mailing Address; Home Office Address and Enrollment (Check and Remittance Advice Address and 1099 Mailing Address are also required for individual practitioners)

| <ul> <li>Service Location Address</li> <li>Medicaid Contact Person and Tele</li> <li>Service location is the street addr</li> </ul> | phone Number for Contact Person will be used for Medicaid administrative purposes only.<br>ess where a provider office is physically located and where the records are normally kept. |
|----------------------------------------------------------------------------------------------------|----------------------------------------------------------------------------------------------------|
| Street Address Line 1*                                                                                                    | 123 Main Street                                                                                                    |
| Street Address Line 2                                                                                                    | Suite A1                                                                                                    |
| City*                                                                                                    | Hartford                                                                                                    |
| State/ZIP*                                                                                                    | CT 🔻 06123 - 1234                                                                                                    |
|                                                                                                    |                                                                                                    |
| Contact Person*                                                                                                    | Jonathan Q. Smith                                                                                                    |
| Telephone Number - Contact Person*                                                                                                  | (860)555-1234 Ext. 5555                                                                                                    |
| Telephone Number - For Client Use*                                                                                                  | (860)555-1212 Ext.                                                                                                    |
| Handicap Accessible?                                                                                                    | No 🔻                                                                                                    |
| Contact Email                                                                                                    | jonathan.q.smith@braindocs.org                                                                                                    |
| Fax                                                                                                    | (860)555-1122                                                                                                    |
| TDD/TTY                                                                                                    | (860)555-1111                                                                                                    |

- Please be aware that P.O. Boxes are not allowed in a service location address
- After entering information into the *Service Location Address* panel you may copy that information to other panels by clicking **Copy Svc Loc Addr**

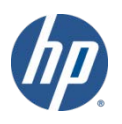

#### Additional Service Location Address

If necessary, enter any additional service location addresses you have.
Fill in the appropriate information and click *Add* to add a location.

| Additional Service Location Addres          | 55           |        |        |                     |                                   | Top Nav ? 🛠 🗙 |
|---------------------------------------------|--------------|--------|--------|---------------------|-----------------------------------|---------------|
| Required fields are indicated with an ast   | terisk (*).  |        |        |                     |                                   |               |
| Street Address Line 1 Street Address Line 2 | City         | State  |        | Contact Person      | Telephone Number - Contact Person |               |
| 500 Park Road                               | Startford    | СТ     | 06123  | Michael J. Persons  | (860)222-1234                     |               |
| → 1001 Broad Street                         | Bridgeport   | CT     | 06555  | Samantha Z. Johnson | (203)555-1234                     |               |
|                                             |              |        | Type o | hanges below.       |                                   |               |
| Street Address Line 1*                      | 1 Connection | cut Av | enue   |                     |                                   |               |
| Street Address Line 2                       |              |        |        |                     |                                   |               |
| City*                                       | New Haven    |        |        |                     |                                   |               |
| State/ZIP*                                  | CT 🔻 06      | 111    | -      | 1234                |                                   |               |
|                                             |              |        |        |                     | _                                 |               |
| Contact Person*                             | Jennifer Do  | е      |        |                     |                                   |               |
| Telephone Number - Contact Person*          | (203)444-9   | 876    | E      | xt. 1111            |                                   |               |
| Handicap Accessible?                        | No 🔻         |        |        |                     |                                   |               |
| Contact Email                               | jennifer_do  | e@bra  | indoc. | org                 |                                   |               |
| Fax                                         | (203)444-9   | 988    |        |                     |                                   |               |
| TDD/TTY                                     | (203)444-9   | 999    |        |                     |                                   |               |
|                                             |              |        |        |                     |                                   | Add Cancel    |

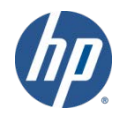

### Enrollment Walkthrough Member of Organization

-Members of provider groups, clinics, hospital outpatient clinics and FQHC providers must indicate the organization to which they are a member. Enter the NPI of the organization. If the organization is identified in our system, it will appear in a list. Select the organization and enter the effective date of member affiliation. If the organization does not appear, simply enter the organization name and effective date.

| Member of Organization                                                                                                    | Top Nav ? 🛠 🗙 |
|----------------------------------------------------------------------------------------------------|---------------|
| quired fields are indicated with an asterisk (*).                                                                                             |               |
| • If the applicant is a member of an organization, such as a group, clinic or hospital, indicate the organization to which they are a member. |               |
| Organization NPI Organization Name Organization Membership Effective Date                                                                     |               |
| Type changes below.                                                                                                    |               |
| Organization NPI*                                                                                                    |               |
| Add                                                                                                    | Cancel        |
|                                                                                                    |               |
|                                                                                                    |               |
| If the applicant is a member of an organization, such as a group, clinic or hospital, indicate the organization to which they are a member.   |               |
| Organization NPI Organization Name Organization Membership Effective Date                                                                     |               |
| 1231231238 01/01/2012                                                                                                    |               |
| I ype changes below.                                                                                                    |               |
| Organization NPI* 1231231238                                                                                                    |               |
| Organization Name* Warner Surgeons                                                                                                    |               |
| Organization Membership Effective Date* 01/01/2012                                                                                            |               |
| Ad                                                                                                    | d Cancel      |
|                                                                                                    |               |

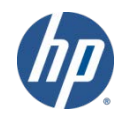

CT interChange MMIS

#### **Member of Organization**

-In addition to an individual practitioner's private practice, he/she may also be affiliated with an organization. By indicating "Yes" to the question "Are you a member of an organization?", the individual practitioner must indicate the organization to which they are a member. If the organization is identified in our system, it will appear on a list. Select the organization and enter the effective of member affiliation. If the organization does not appear, simply enter the organization name and effective date.

| Member of Organization                           | lop Nav ?                                                                                              | × × |
|--------------------------------------------------|----------------------------------------------------------------------------------------------------|-----|
| Required fields are indicated with an asterisk ( | (*).                                                                                                   |     |
| Are you a member of an organization? *           | Yes CNo                                                                                                |     |
| If the applicant is a member of an org           | panization, such as a group, clinic or hospital, indicate the organization to which they are a member. |     |
| Organization NPI Organization Name Organizat     | tion Membership Effective Date                                                                         |     |
| 1231231238 Warner Surgeons 01/01/20              | UI2<br>Type data below for new record                                                                  |     |
|                                                  | Type data below for new record.                                                                        |     |
| Organization NP1*                                | 1231231238                                                                                             |     |
| Organization Name*                               | Warner Surgeons                                                                                        |     |
| Organization Membership Effective Date*          | 01/01/2012                                                                                             |     |
|                                                  | delete Save                                                                                            |     |
|                                                  |                                                                                                    |     |
|                                                  | Previous Next Ex                                                                                       | xit |
| T interChange MMIS                               |                                                                                                    |     |

#### Financial Information

- -Individual practitioners are required to submit financial information such as their Taxpayer Identification Number and State Tax ID. If State Tax ID is <u>not provided</u>, you must attest that no sales tax is collected or have no employees.
- -This panel will be skipped for providers that indicated they are employed by an organization.

| Financial Information                                                                       |                                                                                          | Top Nav ? 🛠 🗙                                                                      |
|---------------------------------------------------------------------------------------------|------------------------------------------------------------------------------------------|------------------------------------------------------------------------------------|
| <ul> <li>The Connecticut Medical Assistar<br/>Service (IRS) using this informati</li> </ul> | nce Program will generate payments to you<br>on. This information must be the current ta | and report income to the Internal Revenue xpayer information on file with the IRS. |
| Required fields are indicated with an as                                                    | sterisk (*)                                                                              |                                                                                    |
| Taxpayer Identification Number (TIN)*                                                       | 111223333                                                                                |                                                                                    |
| Name*                                                                                       | Jonathan Quincy Smith                                                                    |                                                                                    |
| Doing Business As                                                                           | Brain Doc                                                                                |                                                                                    |
| TIN Type*                                                                                   | C EIN C SSN                                                                              |                                                                                    |
| State Tax ID                                                                                | 11223344                                                                                 |                                                                                    |
|                                                                                             | ✓ I attest that I do not collect sales tax                                               | or do not have employees.                                                          |
|                                                                                             | Previous Next                                                                            | Exit                                                                               |

-Fill in all required fields with the appropriate information and click *Next*.

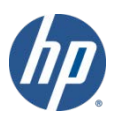

#### • EFT (Electronic Fund Transfer) Information

- -Individual practitioners must enter information regarding the bank account into which they would like to receive reimbursement for the services they provide.
- -This panel will be skipped for providers that indicated they are employed by an organization.

| EFT Information             |                         |          |             | Top Na      | ¥? ≈ | ×    |
|-----------------------------|-------------------------|----------|-------------|-------------|------|------|
| Required fields are indicat | ed with an asterisk (*) |          |             |             |      |      |
| ABA Number*                 | 111112345               |          |             |             |      |      |
| Account Type*               | Checking 🔻              |          |             |             |      |      |
| Account Number*             | 1111222233333           |          |             |             |      |      |
| Re-key Account Number*      | 1111222233333           |          |             |             |      |      |
|                             |                         | Previous | Next        |             | Exit |      |
| –Fill in all rec            | uired fields 🔻          | with the | appropriate | information | and  | clic |

-Fill in all required tields with the appropriate information and click **Next**.

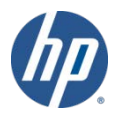

#### Additional Information

-Fill in the required license information; click *Next* to continue.

| Additional Information     | on                        | Top Nav ? 🛠 🗙 |
|----------------------------|---------------------------|---------------|
|                            |                           |               |
| Required fields are indica | ated with an asterisk (*) |               |
| License number*            | 1234567890                |               |
| License Effective Date*    | 01/01/2010                |               |
| License End Date*          | 12/31/2015                |               |
| State of license*          | CT 🗸                      |               |
|                            |                           |               |
| CLIA number 1              | 1122334455                |               |
| CLIA number 2              |                           |               |
| CLIA number 3              |                           |               |
| CLIA number 4              |                           |               |
| CLIA number 5              |                           |               |
|                            | Previous Next             | Exit          |

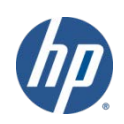

#### Attestation

-Respond to the questions regarding the Deficit Reduction Act (only for individual practitioners and not for employed by organization applications) and Electronic Signatures.

| Attestation                                                                                           | Top Nav ? 🛠 🗙 |
|----------------------------------------------------------------------------------------------------|---------------|
| Required fields are indicated with an asterisk (*)                                                    |               |
| Deficit Reduction Act                                                                                 |               |
| Have you received \$5,000,000.00 in earnings from Title XIX in the most recent federal fiscal year? * | C Yes 💿 No    |
| Electronic Signatures                                                                                 |               |
| Do you store your health records electronically? *                                                    | € Yes C No    |

-Answering **Yes** to these questions will open the Deficit Reduction Act Affidavit and Electronic Signature Attestation respectively; read the attestation(s) and signify whether or not you comply with the stated requirements.

Yes. I certify that the Provider has policies that meet the Provider Enrollment Agreement Concerning the Acceptable Use of Electronic Signature requirements for acceptance of electronic signatures by DSS, and that the Provider meets all of the requirements for the issuance and use of electronic signatures.

C No, I do not certify that I meet the requirements for acceptance of electronic signatures by DSS.

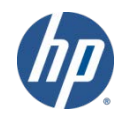

#### Medicare Information

-If you are enrolled as a participating provider with Medicare Part B you will need to provide your *Medicare Number* and the date that it became effective.

| Medicare Information                                  |                        |      | Top Nav ? 🛠 🗙 |
|-------------------------------------------------------|------------------------|------|---------------|
| Required fields are indicated with an asterisk (*)    |                        |      |               |
| Are you Medicare Part B Enrolled?*<br>Medicare Number | Yes No 9876543210      | ]    |               |
| Ellective Date                                        | 01/01/2010<br>Previous | Next | Exit          |

-Click *Next* to proceed.

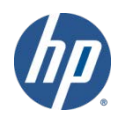

#### • Controlling Interest in Other Health Care Providers

–Individual practitioners must disclose whether or not they have a controlling interest in any vendors of special service categories such as drugs/pharmacy, medical supplies/durable medical equipment, transportation, etc.

**Controlling Interest in Other Health Care Providers** 

Top Nav ? 🛠 🗙

Exit

Required fields are indicated with an asterisk (\*).

Does the applicant have a controlling interest in any vendors of special service categories such as, but not limited to, drugs/pharmacy, medical supplies/durable medical equipment, transportation, visiting nurse and/or home health agency, providers of any type of therapy?\*

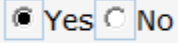

**Controlling Interest:** Controlling interest includes, but is not limited to, those enumerated; that is, all owners, creditors, controlling officers, administrators, mortgage holders, employees or stockholders with holdings of 5% or greater of outstanding stock, or holders of any other such position or relationship who may have a bearing on the operation or administration of a medical services-related business.

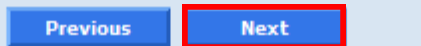

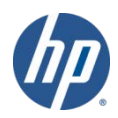

#### • Controlling Interest in Other Health Care Providers - Details

-If you answered *Yes* to having a controlling interest in another health care provider you will enter information regarding that business on this panel. Applicants that answered *No* will skip this screen.

| Name Type*                               | Personal 🔻              |        |
|------------------------------------------|-------------------------|--------|
| Business Name                            |                         |        |
| Last Name                                | Smith                   |        |
| First Name                               | Edward                  |        |
| Middle Initial                           | J                       |        |
| Relationship*                            | Father 🗸                |        |
| Medicaid Provider Number (if applicable) | 001122334               |        |
| Social Security Number*                  | 999-88-7777             | -<br>- |
|                                          |                         |        |
|                                          |                         |        |
| Street Address Line 1*                   | 501 Lincoln Street      |        |
| Street Address Line 2                    |                         |        |
| City*                                    | Waterbury               |        |
| State/ZIP*                               | CT • 06123 - 1234       |        |
|                                          |                         |        |
|                                          |                         |        |
| Telephone Number - Business*             | (860)555-9876 Ext. 1234 |        |
| Percentage of Controlling Interest*      | 10%                     |        |
|                                          |                         |        |
|                                          |                         |        |
|                                          |                         |        |

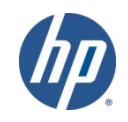

#### • Survey

-Answer the questions either *Yes* or *No* – answering *yes* to any of these questions will open fields requiring you to submit additional information. Click *add* after entering the required supplemental data.

| Survey                                                                                                    | Top Nav ? 🛠 🗙 |
|----------------------------------------------------------------------------------------------------|---------------|
| Required fields are indicated with an asterisk (*)                                                              |               |
| 1. Is, or was, applicant a Medicaid provider in any other state? *                                              | € Yes C No    |
| State National Provider Identifier Number Date                                                                  |               |
| - Enter data below and click on add button -                                                                    |               |
| State* NY   National Provider Identifier Number* 1122334455 Date* 01/01/2008                                    | add           |
| 2. Is applicant a provider for any other federal program, e.g., MEDICARE? *                                     | C Yes ⊙ No    |
| 3. Has the applicant ever been denied enrollment in Medicaid, Medicare or any other state or federal program? * | O Yes 🖲 No    |
| 4. Does applicant contract with any private health insurance providers? *                                       | ● Yes C No    |
| *** No rows found ***                                                                                           |               |
| Insurance Name* People Savers Contract Number* 5554951                                                          |               |
| add                                                                                                    |               |
|                                                                                                    |               |

#### Summary

- -Click the link to open a copy of the *Provider Enrollment Agreement*. After reading the agreement, you must agree with its terms.
- -Click *Submit* to submit your completed enrollment application.

| Summary                                                                                                    |
|----------------------------------------------------------------------------------------------------|
| Click here to open Provider Enrollment Agreement                                                                                                    |
| ✓ I agree that I have read and accept the terms of the Provider Enrollment Agreement.                                                                                                    |
| SSN of Person Signing the Application* 111-22-3333                                                                                                    |
| Signature of Provider or Authorized Representative* Jonathan Quincy Smith                                                                                                    |
| <ul> <li>The Application has been completed and is ready to submit. If any changes need to be made, please make them now by using this Web site's navigation links and command buttons (not the browsers navigation buttons).</li> <li>IMPORTANT NOTICE: In receiving this application from and granting Medicaid enrollment to the individual or other entity named as "Provider Applicant," the Connecticut Medical Assistance Program relies on the truth of all the following statements:</li> </ul>                                                                                                    |
| I certify that, if I am granted status as a provider for Connecticut Medical Assistance programs, I expressly agree to the following: to abide by all applicable federal and state statutes, regulations, policy transmittals, and provider bulletins; to keep accurate and current records regarding the nature, scope and extent of services furnished to Medical Assistance recipients; and to furnish information pertaining to any claim for Medicaid payment, whether made by me or on my behalf, to the Connecticut Department of Social Services, the Secretary of Health and Human Services, and the offices of the Connecticut Chief State's Attorney and the Connecticut Attorney General, or their agents, upon request. I will make such information available for inspection and/or copying, and/or will provide copies of such information, upon request. I for the provider is to be provider. |
| <ul> <li>After you submit the application, you will be able to print and/or save the application as a PDF.</li> <li>Select "Submit" to submit the application.</li> </ul>                                                                                                    |
| Previous Submit Exit                                                                                                    |
|                                                                                                    |

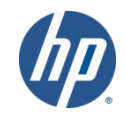

#### Application Submitted

-Provides an address to mail any corrections or modifications needing to be made to the application.

HP Provider Enrollment Unit P.O. Box 5007 Hartford, CT 06104

–Provides an Application Tracking Number (ATN) – Please save this number as it will be required for you to check the status of your application through the Web site.

- Application Tracking Number (ATN)
  - Your tracking number is 305929
- Provides a link you can use to save a copy of the application for your records.

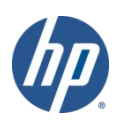

### **Enrollment Tracking**

• To check the status of an enrollment application, select *Enrollment Tracking Search* from either the *Provider* submenu or the *Provider* drop-down menu.

| Home Information Provider Trading Partner ConnPACE Pharmacy Inform | Provider Enrollment                |
|--------------------------------------------------------------------|------------------------------------|
| home provider enrollment provider enrollment tracking provider m   | atrix Provider Enrollment Tracking |

• Enter your ATN and Business OR Last Name and click search.

| Enrollment Tracking S  | earch  |
|------------------------|--------|
| ATN*                   | 305929 |
| Jusiness OR Last Name* | SMITH  |
|                        |        |

• In this example HP is reviewing the application that was submitted by Jonathan Q. Smith on January 23, 2012.

| Search Results |                      |                  |                                |
|----------------|----------------------|------------------|--------------------------------|
| ATN            | Name                 | Date<br>Received | Status                         |
| 305929         | SMITH, JONATHAN Q. , | 01/23/2012       | HP Reviewing Submitted Applctn |

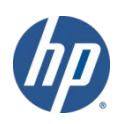

# What's Next

- The information on your submitted application will now be reviewed by HP.
- If any information is missing, invalid, or if HP is unable to process the application, it will be returned to you in paper format for correction or completion.
- Providers will not be able to correct or modify completed applications using the *Wizard* but will need to submit paper corrections to the following address:
- All additional information sent to HP will need the ATN entered on the upper right hand corner.

#### HP Provider Enrollment Unit P.O. Box 5007 Hartford, CT 06104

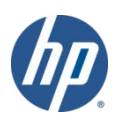

# Notification of Enrollment Decision

- If all information has been provided and is correct, HP will submit a completed application to the DSS Quality Assurance Unit for review.
  - -If an **approval** is received from the DSS, the HP Provider Enrollment Unit completes the enrollment process in the interChange system and sends a *Provider Enrollment Approval Notice* to the provider.
    - New providers are encouraged to view the Medical Assistance Program Provider Manual on the <u>www.ctdssmap.com</u> Web site located by clicking on *Information* then *Publications* from the Home Page.
  - -If a **denial** is received from the DSS, HP sends a *Provider Enrollment/Reenrollment Rejection Notice* to the provider. This letter outlines the reason(s) the application was denied.
    - A provider receiving a denial from DSS' Quality Assurance Unit must follow the instructions for responding to the denial as outlined in the *Rejection Notice*. In order to reapply to the Connecticut Medical Assistance Program, a provider must once again submit an application via the online *Enrollment Wizard*.

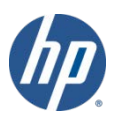

# Upon Approval

- If the enrollment application is **approved**, the date submitted in the *Provider Effective Date* field of the *Identifying Information* panel will become the provider's enrollment effective date.
  - -If a provider submits a Web enrollment application and later wishes to back date their enrollment effective date; the provider must submit this request on the provider's letterhead with the ATN to HP's Provider Enrollment Unit.
- You will receive a welcome letter with an Automated Voice Response System (AVRS)/Initial Web User ID and another letter containing Web Personal Identification Number (PIN) information.
  - -Once you receive these letters, you are eligible to submit claims.
  - -Do not attempt to submit claims until you have successfully enrolled.

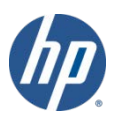

## Resources

#### • Where to go for help:

- <u>www.ctdssmap.com</u> From the Home page navigate to Information > Publications > Provider Manuals
  - Chapter 3 Provider Enrollment and Re-enrollment
  - -Chapter 10 Web Portal/AVRS
- <a href="https://nppes.cms.hhs.gov">https://nppes.cms.hhs.gov</a> National Plan & Provider Enumeration System

#### Provider Assistance Center:

- -Monday through Friday, 8:00 a.m. 5:00 p.m. (EST), excluding holidays
- -1-800-842-8440 (toll free)

HP Provider Enrollment Unit P.O. Box 5007 Hartford, CT 06104

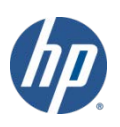

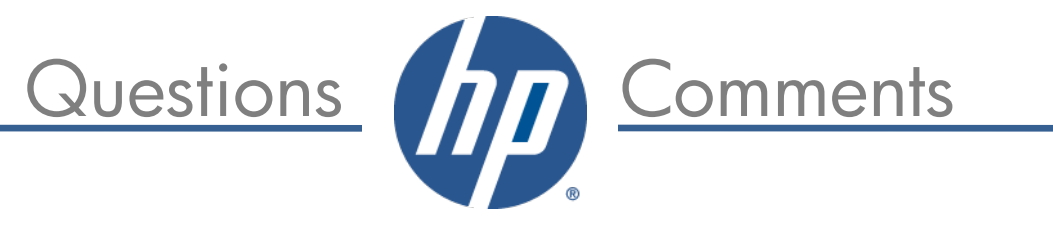

# Thank You For Attending the CT Medical Assistance Program Enrollment Wizard

All *questions* and *comments* regarding this training are welcome. *Please* fill out the supplied workshop survey:

Your feedback helps us to improve future workshops